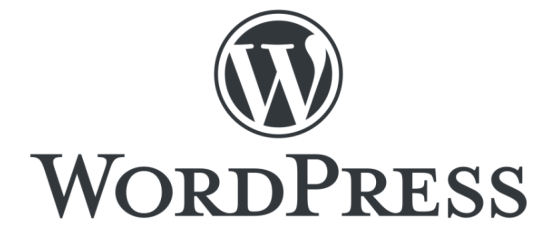

## まるまる川口 サイト更新マニュアル

長岡市川口支所 御中

目次

| $\bigcirc$ | WordP            | ressと | は   | •  | •  | •  | •  | •  | •  | •  | • | • | • | • | • | • | • | P.01 |
|------------|------------------|-------|-----|----|----|----|----|----|----|----|---|---|---|---|---|---|---|------|
| $\bigcirc$ | ログイ              | ン方法   | •   | •  | •  | •  | •  | •  | •  | •  | • | • | • | • | • | • | • | P.02 |
| サイ         | ト編集者(            | (川口支所 | /コミ | セン | /) | 向け | ŀ  |    |    |    |   |   |   |   |   |   |   |      |
| $\bigcirc$ | お知ら <sup>-</sup> | せ更新   | 方法  | •  | •  | •  | •  | •  | •  | •  | • | • | • | • | • | • | • | P.03 |
| $\bigcirc$ | イベン              | ト更新   | 方法  | •  | •  | •  | •  | •  | •  | •  | • | • | • | • | • | • | • | P.05 |
| $\bigcirc$ | 地域MA             | AP更新  | 方法  | •  | •  | •  | •  | •  | •  | •  | • | • | • | • | • | • | • | P.07 |
| $\bigcirc$ | 活動団              | 体更新   | 方法  | •  | •  | •  | •  | •  | •  | •  | • | • | • | • | • | • | • | P.09 |
| $\bigcirc$ | 他ペー              | ジ更新   | 方法  | •  | •  | •  | •  | •  | •  | •  | • | • | • | • | • | • | • | P.11 |
| $\bigcirc$ | ユーザ・             | ーの追   | 加方  | 法  |    | •  | •  | •  | •  | •  | • | • | • | • | • | • | • | P.11 |
| $\bigcirc$ | レビュ              | ー待ち   | コン  | テ  | ン  | ツ  | Dì | られ | כת | 方法 | 去 | , | • | • | • | • | • | P.14 |

更新者(地域MAP更新 / イベント更新)向け

| $\bigcirc$ | 地域MAP更新方法 | • | • | • | • | • | • | • | ٠ | ٠ | • | • | • | • | • | P.16 |
|------------|-----------|---|---|---|---|---|---|---|---|---|---|---|---|---|---|------|
|            |           |   |   |   |   |   |   |   |   |   |   |   |   |   |   |      |

| $\bigcirc$ | イベント更新方法 | • | • | • | • | • | • | • | • | • | • | • | • | • | • | P.19 |
|------------|----------|---|---|---|---|---|---|---|---|---|---|---|---|---|---|------|
|            |          |   |   |   |   |   |   |   |   |   |   |   |   |   |   |      |

共通

○ 更新の入力画面について ・・・・・・・・ P.22

### 内部に更新機能がついたWEBサイト = WordPress機能付WEBサイト

WordPressが入っているサイトは見かけ上は普 通のサイトですが、管理画面があり、ログイン することで、

- お知らせの更新
- 各ページの編集
- 他カスタマイズした投稿機能

を利用できます。専門知識なしに、自分たちで 内容をどんどん新しくしていける機能がついて いるため、多くのサイトに利用されています。

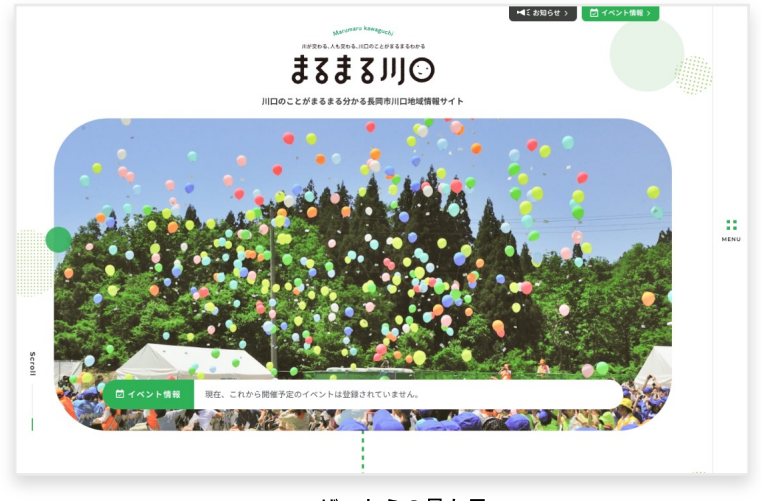

ユーザーからの見た目

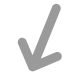

| 🝈 🏠 まるまる川口 🖣             | ▶ ○ 十 新規                                                                                        | ↓ こんにちは、川口支所さん                                                                                                    |
|--------------------------|-------------------------------------------------------------------------------------------------|----------------------------------------------------------------------------------------------------|
| 🐼 ダッシュボード 📢<br>🕼 Jetpack | WordPress 5.4.1 が利用可能です。サイト管理者にお知らせください。                                                        | 表示オブション ▼ ヘルプ ▼                                                                                                    |
| 📌 お知らせ                   | ダッシュボード                                                                                         |                                                                                                    |
| <b>9</b> ] メディア          | 概要                                                                                              | ▲ クイックドラフト                                                                                                    |
| ■ 固定ページ ■ コメント           | ★ 1件の投稿 ↓ 11件の固定ページ WordPress 5.4 (まるまる川ロテーマ テーマ)                                               | タイトル                                                                                                    |
| 📰 フィードバック<br>川口地域MAP     | <u>Akismet</u> があなたのプログをスパムから保護しています。<br>現在 <u>保留中のスパム</u> はありません。                              | 内容 アイディアを書き留めてみましょう。                                                                                                    |
| ★ 川口地域の団体・<br>サークル       | アクティビティ                                                                                         |                                                                                                    |
| ★ イベント情報 ■ お問い合わせ        | 最近公開<br>4月15日 8:39 午後 まるまる川口を公開しました。                                                            | 下書き保存                                                                                                    |
| 👗 ユーザー                   |                                                                                                 | 取 新の ト書さ<br>川口地域に関係のあるお店や事業所、各種サークル活動やイベントなどの情報をまるまる川口                                                                                                    |
| <i>≸</i> ツール             | 👍 Jetpackごとの統計                                                                                  | ▲ ホームページに掲載してみませんか 2020年4月24日<br>まるまる川口ホームページは、地域内外の方から川口のことをよく知ってもらい、もっと…                                                                                                    |
| ❹ メニューを閉じる               | <ul> <li>総当たり攻撃に対する保護機能</li> <li>総当たり攻撃に対する保護機能が無効になっています。</li> <li>スパム対策</li> <li>0</li> </ul> | WordPress イベントとニュース が<br>お近くの次回のイベントにご参加ください。 🥜                                                                                                    |
|                          | フロックされたスパムに関するコメント。                                                                             | WordCamp Kent Online 20205月30-3 Online                                                                                                    |
|                          |                                                                                                 | <ul> <li>☆ &lt;オンライン&gt;[初心者向け勉強会] Niigata</li> <li>2020年5月28日 (木</li> <li>WordPress Meetup Vol.24 「WordPress の素朴</li> <li>10:00 午前</li> <li>A質問会」</li> <li>Online</li> </ul> |
|                          |                                                                                                 | WordPress 5.4.1<br>返信先: remove_filter記述後もaタグが自動挿入される(増え続ける)<br>返信先: remove_filter記述後もaタグが自動挿入される(増え続ける)<br>返信先: remove_filter記述後もaタグが自動挿入される(増え続ける)                           |

ログインした管理画面

### 特定のURLからログインしてください。

管理画面に入るには、ログインページにアクセスする 必要があります。必要情報を入力してログインしてく ださい。

まるまる川口 - ログインページ: <u>https://marumaru-kawaguchi.jp/login\_50031</u>

ログイン情報: 別途お送りのログイン情報に掲載しております。

| レーザー名また                                     | はメールアドレス                                |
|---------------------------------------------|-----------------------------------------|
| wgedito                                     | r                                       |
| スワード                                        |                                         |
| •••••                                       | •••••••••••                             |
| <b>あ</b> きさ                                 |                                         |
|                                             |                                         |
| に表示された                                      | 文字を入力してください。                            |
| に表示された:<br><b>ゆおもさ</b>                      | 文字を入力してください。                            |
| に表示された;<br><b>りおもさ</b><br>) ログイン状態          | 文字を入力してください。<br>ミを保存する ログイン             |
| に表示された;<br><b>ゆおもさ</b><br>ログイン状態<br>スワードをお忘 | 文字を入力してください。<br>を保存する<br>ログイン<br>れですか ? |

ログイン画面イメージ

### 左のメニューから「お知らせ」>「新規追加」を選択

新しいお知らせを追加する場合は左のメニ ューから「お知らせ」>「新規追加」を選 択します。

※既に追加済みのお知らせを変更す る場合は「お知らせ」>「お知らせ 一覧」を選択し、該当のお知らせを 選択してください。

| 🝈 🏠 まるまる川口         | ₱ ○ 十 新規                                      |  |  |  |  |  |  |  |  |
|--------------------|-----------------------------------------------|--|--|--|--|--|--|--|--|
| 🐼 ダッシュボード          | ダッシュボード                                       |  |  |  |  |  |  |  |  |
| Jetpack            | 概要                                            |  |  |  |  |  |  |  |  |
| 🖈 お知らせ             | お知らせ一覧                                        |  |  |  |  |  |  |  |  |
| <b>9</b> ] メディア    | 新規追加 ちまる川口テーマ テーマ)                            |  |  |  |  |  |  |  |  |
| ■ 固定ページ            | カテゴリー                                         |  |  |  |  |  |  |  |  |
| דעאב <b>■</b>      | タグ アログをスパムから保護しています。<br>よありません。               |  |  |  |  |  |  |  |  |
| 🗈 フィードバック          |                                               |  |  |  |  |  |  |  |  |
| 川口地域MAP            | アクティビティ                                       |  |  |  |  |  |  |  |  |
| ★ 川口地域の団体・<br>サークル | 最近公開                                          |  |  |  |  |  |  |  |  |
| ★ イベント情報           | 4月20日 10:00 午前 【終了】令和2 年度川口地域ふるさと創生基金事<br>します |  |  |  |  |  |  |  |  |

内容を記入します(※詳細は「更新の入力画面について」)

|                                  | <i>i</i>             |          |      | プレビュー 公開する   | * :        |
|----------------------------------|----------------------|----------|------|--------------|------------|
|                                  |                      |          |      | 文書 ブロック      | ×          |
|                                  | 120 2 1 3 2 Mithin   |          |      | ステータスと公開状態   | ^          |
|                                  | ダイトルを追加              |          | タイトル | 公開状態         | 公開         |
|                                  |                      |          |      | 公開           | <u>今すぐ</u> |
|                                  | 文章を入力、または / でブロックを選択 | $\oplus$ |      | □ ブログのトップに固定 |            |
|                                  |                      |          |      | □ レビュー待ち     |            |
|                                  |                      |          |      | 投稿者  川口支所    | ~          |
|                                  |                      |          | 本文   | カテゴリー        | ~          |
|                                  |                      |          |      | タグ           | ~          |
|                                  |                      |          |      | アイキャッチ画像     | ~          |
|                                  |                      |          |      | 抜粋           | ~          |
|                                  |                      |          |      | ディスカッション     | ~          |
|                                  |                      |          |      |              |            |
| All In One SEO Pack              |                      |          | ^    |              |            |
| ❷ スニペットのプレビュー                    |                      |          |      |              |            |
| まるまる川口                           |                      |          |      |              |            |
| https://haw1005e1ut7.smartreleas | e.jp/?p=2612         |          |      |              |            |
| の タイトII.<br>文書                   |                      |          |      |              |            |

### 公開に関する情報を設定して公開

添付データや検索表示の設定(本文入力箇所の下)、カテゴリ・公開日(右側の「文書」で設定可能)を設定した ら、必要に応じてプレビューで確認し、公開してください。

| ) ⊕ ∽ ⊂ 0 ≡ /                                                  |                                  | 下書き保存     | プレビュー 公開する                                                                | <b>*</b> : |           |
|----------------------------------------------------------------|----------------------------------|-----------|---------------------------------------------------------------------------|------------|-----------|
| 添付データ                                                          | 行を追加して添付を追加                      | n _       | 文書 ブロック<br>                                                               | ×          |           |
| <b>添付資料</b><br>データ名がそのまま表示されます。表示したい名利                         | に変更してからアップしてください。                |           | 公開状態                                                                      | 公開         | 公開日の設定    |
| pdf                                                            |                                  |           | 公開                                                                        | <u>今すぐ</u> | 過去・未来に設定可 |
|                                                                |                                  | 行を追加      | <ul> <li>ブログのトップに固定</li> </ul>                                            |            |           |
| All In One SEO Pack                                            |                                  | ^         | 投稿者 川口支所                                                                  | ~          |           |
| ② スニペットのプレビュー                                                  |                                  |           | <u>ゴミ箱へ移動</u>                                                             |            |           |
| こんにちは   まるまる川口<br>https://haw1005e1ut7.smartrelease.jp/?p=2612 |                                  |           | ③ 24件のリビジョン                                                               |            |           |
| B 91 F.L                                                       | こんにちは                            |           | パーマリンク                                                                    | ~          |           |
|                                                                | 14 文字。ほとんどの検索エンジンのタイトルは最大60文字です。 | ]         | <b>カテゴリー</b> マ その他                                                        | ^          | カテゴロ      |
| ◎ 説明                                                           | 検索表示の説明                          | <u>عا</u> | <ul> <li>□ 川口支所からのお知らせ</li> <li>□ コミセンのお知らせ</li> <li>□ 重要なお知らせ</li> </ul> |            | 未選択はその他   |
|                                                                | 0 文字。ほとんどの検索エンジンの説明は最大160文字です。   |           | 新規カテゴリーを追加                                                                |            |           |
| ② カスタム Canonical URL                                           |                                  |           | タグ                                                                        | ~          |           |
| ② この固定ページ/投稿に noindex を使用                                      |                                  |           | アイキャッチ画像                                                                  | ~          |           |
| する                                                             |                                  |           | 抜粋                                                                        | ~          |           |
|                                                                |                                  |           | ディスカッション                                                                  | ~          |           |
| ワイトマップから除外する                                                   |                                  |           |                                                                           |            |           |

### イベント情報更新方法

※サイト編集者(川口支所 / コミセン)のみ可能です

### 左のメニューから「イベント情報」>「新規追加」を選択

新しいイベント情報を追加する場合は左の メニューから「イベント情報」>「新規追 加」を選択します。

※既に追加済みのイベント情報を変 更する場合は「イベント情報」 >「イベント情報一覧」を選択し、 該当のイベント情報を選択してくだ さい。

| 🚯 🏠 まるまる川口         | ♥ ○ 十 新規                                                          |                                |  |  |  |  |  |
|--------------------|-------------------------------------------------------------------|--------------------------------|--|--|--|--|--|
| 🚱 ダッシュボード          | ダッシュボート                                                           | ×                              |  |  |  |  |  |
| Jetpack            | 概要                                                                |                                |  |  |  |  |  |
| 📌 お知らせ             | ★ 2件の投稿                                                           | ■ 11件の固定ページ                    |  |  |  |  |  |
| 9] メディア            | WordPress 5.4.1 (まる)                                              | まる川口テーマ テーマ)                   |  |  |  |  |  |
| ■ 固定ページ            |                                                                   |                                |  |  |  |  |  |
| ● コメント             | Akismet があなたのプログをスパムから保護しています。<br>現在 <mark>保留中のスパム</mark> はありません。 |                                |  |  |  |  |  |
| <b>E</b> フィードバック   |                                                                   |                                |  |  |  |  |  |
| ★ 川口地域MAP          | アクティビティ                                                           |                                |  |  |  |  |  |
| ★ 川口地域の団体・<br>サークル | 最近公開                                                              |                                |  |  |  |  |  |
| ★ イベント情報           | イベント情報 一覧                                                         | 【終了】令和2年度川口地域ふるさと創生基金事業実行委員を募集 |  |  |  |  |  |
| ▶ お問い合わせ           | 新規追加                                                              | まるまる川口を公開しました。                 |  |  |  |  |  |
|                    | イベントカテゴリー                                                         |                                |  |  |  |  |  |
| <u>。</u> ユーサー      | 👍 Jetpackごとの線                                                     | <u>۴</u>                       |  |  |  |  |  |

### タイトルとイベント概要、詳細情報を記入します

| : ∽ ← ⊕ 🕅                                           | <i>I</i>             |          |       | プレビュー 公開する                | <b>*</b> :            |
|-----------------------------------------------------|----------------------|----------|-------|---------------------------|-----------------------|
|                                                     |                      |          |       | 文書 ブロック                   | ×                     |
|                                                     | カノトルた迫加              |          | 571 H | ステータスと公開状態                | ^                     |
|                                                     | タイトルを追加              |          | 91 51 | 公開状態                      | 公開                    |
|                                                     |                      |          |       | 公開                        | <u>今すぐ</u>            |
|                                                     | 文章を入力、または / でブロックを選択 | $\oplus$ |       | □ レビュー待ち                  |                       |
|                                                     |                      |          |       | イベントカテゴリー                 | ~                     |
|                                                     | イベント切声               | アイキャッチ画像 | ~     |                           |                       |
|                                                     |                      |          |       |                           |                       |
| イベント情報                                              |                      |          | ^     |                           |                       |
| <b>開催中止</b><br><i>開催中止になる場合は変更してくれ</i><br>いいえ<br>文書 | ざさい。                 |          |       | <b>イベント詳</b> 維<br>下に続いていま | 田情報<br><sup>、</sup> す |

## イベント情報更新方法

※サイト編集者(川口支所 / コミセン)のみ可能です

### 公開に関する情報を設定して公開

公開日・イベントカテゴリー・アイキャッチ画像(右側の「文 書」で設定可能)を設定したら、必要に応じてプレビューで確認 し、公開してください。

| 側の「文<br>「ューで確認                  | プレビュー 公開する 🔅                             | :          |  |  |  |  |  |  |
|---------------------------------|------------------------------------------|------------|--|--|--|--|--|--|
|                                 | 文書 ブロック                                  | ×          |  |  |  |  |  |  |
|                                 | ステータスと公開状態                               | ^          |  |  |  |  |  |  |
|                                 | 公開状態                                     | <u>公開</u>  |  |  |  |  |  |  |
| 公開日の設定<br>過去・未来に設定可             | 公開                                       | <u>}すぐ</u> |  |  |  |  |  |  |
|                                 | 🔲 レビュー待ち                                 |            |  |  |  |  |  |  |
|                                 | ゴミ箱へ移動                                   |            |  |  |  |  |  |  |
|                                 | パーマリンク                                   | ~          |  |  |  |  |  |  |
|                                 | イベントカテゴリー                                | ^          |  |  |  |  |  |  |
|                                 |                                          |            |  |  |  |  |  |  |
|                                 |                                          |            |  |  |  |  |  |  |
| カテゴリ<br>ある場合はチェック               |                                          |            |  |  |  |  |  |  |
| (複数可)                           | <ul> <li>」 チェ</li> <li>」 すこやか</li> </ul> |            |  |  |  |  |  |  |
|                                 | □ 支所                                     |            |  |  |  |  |  |  |
|                                 | 新規 イベントカテゴリー を追加                         |            |  |  |  |  |  |  |
|                                 | アイキャッチ画像                                 | ^          |  |  |  |  |  |  |
| アイ キャッチ 画像<br>一覧ページで表示<br>される画像 | アイキャッチ画像を設定                              |            |  |  |  |  |  |  |
|                                 |                                          |            |  |  |  |  |  |  |

### 左のメニューから「川口地域MAP」>「新規追加」を選択

新しい地域MAP情報を追加する場合は左の メニューから「川口地域MAP」>「新規追 加」を選択します。

※既に追加済みの地域MAP情報を変 更する場合は「川口地域MAP」 >「川口地域MAP一覧」を選択し、 該当の地域MAP情報を選択してくだ さい。

| 🚯 🖀 まるまる川口      | ♥ ○ 十 新規                                                    |                            |  |  |  |  |  |  |
|-----------------|-------------------------------------------------------------|----------------------------|--|--|--|--|--|--|
| 🙆 ダッシュボード 🔦     | ダッシュボート                                                     | *                          |  |  |  |  |  |  |
| Jetpack         | 概要                                                          |                            |  |  |  |  |  |  |
| 🖈 お知らせ          | ★ 2件の投稿                                                     | Ⅰ 11件の固定ページ                |  |  |  |  |  |  |
| <b>9</b> ] メディア | WordPress 5.4.1 (主云                                         | まる川口テーマ テーマ)               |  |  |  |  |  |  |
| ■ 固定ページ         |                                                             |                            |  |  |  |  |  |  |
| ● コメント          | Akismet があなたのブログをスパムから保護しています。<br>現在 <u>保留中のスパム</u> はありません。 |                            |  |  |  |  |  |  |
| 🗉 フィードバック       |                                                             |                            |  |  |  |  |  |  |
| ★ 川口地域MAP       | 川口地域MAP 一覧                                                  |                            |  |  |  |  |  |  |
| ★ 川口地域の団体・      | 新規追加                                                        |                            |  |  |  |  |  |  |
| サークル            | マップカテゴリー                                                    | 【終了】今和2年度川口地域ふるさと創生基金事業実行委 |  |  |  |  |  |  |
| 🖈 イベント情報        | マップタグ                                                       |                            |  |  |  |  |  |  |
| 💟 お問い合わせ        | 4月15日 8:39 午後                                               | まるまる川口を公開しました。             |  |  |  |  |  |  |
|                 |                                                             |                            |  |  |  |  |  |  |

### 施設・場所名と概要、詳細情報を記入します

| () ∽ ⊂ ⊕ (W)                                  | = 1                  |               |        | プレビュー 公開する | *:         |
|-----------------------------------------------|----------------------|---------------|--------|------------|------------|
|                                               |                      |               |        | 文書 ブロック    | ×          |
|                                               | あましいそい行われ            |               |        | ステータスと公開状態 | ^          |
|                                               | タイトルを追加              |               | 施設・場所名 | 公開状態       | 公開         |
|                                               |                      |               |        | 公開         | <u>今すぐ</u> |
|                                               | 文章を入力、または / でブロックを選択 | $\oplus$      |        | □ レビュー待ち   |            |
|                                               |                      |               |        | マップカテゴリー   | ~          |
|                                               |                      |               | 497 सन | マップタグ      | ~          |
|                                               |                      |               | 做安     | アイキャッチ画像   | ^          |
|                                               |                      |               |        | アイキャッチ画像を  | 設定         |
| 地域MAP                                         |                      |               | ^      | )          |            |
| <b>場所</b><br><i>住所を入力します。(住所とビン1</i><br>住所で検索 | (ずれる場合はビンの位置優先)      |               |        | 施設・場所詳     | 細情報<br>す   |
| ¢≢                                            |                      | 717741 JUN. 8 |        | J          |            |

プレビュー 公開する 😽 :

### 公開に関する情報を設定して公開

公開日・マップカテゴリー・タグ・アイキャッチ画像(右側の 「文書」で設定可能)を設定したら、必要に応じてプレビューで 確認し、公開してください。

| (右側の<br>レビューで                              | 文書 ブロック                                                                                                    | ×          |
|--------------------------------------------|----------------------------------------------------------------------------------------------------|------------|
|                                            | ステータスと公開状態                                                                                                    | ^          |
|                                            | 公開状態                                                                                                    | <u>公開</u>  |
| 公開日の設定                                     | 公開                                                                                                    | <u>今すぐ</u> |
|                                            | □ レビュー待ち                                                                                                    |            |
|                                            | マップカテゴリー                                                                                                    | ^          |
|                                            | <ul> <li>買い物・食事</li> <li>観光・レジャー</li> </ul>                                                                                             |            |
| カテゴリ                                       | <ul> <li>□ 宿泊・イベント利用</li> <li>□ 医療・福祉</li> </ul>                                                                                        |            |
| とれかにナェック<br>(複数可)                          |                                                                                                    |            |
|                                            | □ 暮らし・サービス                                                                                                    |            |
|                                            | □ その他                                                                                                    |            |
|                                            |                                                                                                    |            |
|                                            | 新規 マップカテコリー を追加                                                                                                    |            |
| ,                                          | 新規 マップカテコリー を追加<br>マップタグ                                                                                                    | ^          |
|                                            | <u>新規 マップカテコリー を追加</u><br>マップタグ<br>マップタグ を検索                                                                                            | ^          |
|                                            | <u>新規マップカテコリー を追加</u><br>マップタグ<br>マップタグ を検索                                                                                             | ^          |
|                                            | 新規マッフカテコリーを追加 マップタグ マップタグを検索 □ ご飯 □ 居酒屋                                                                                                 | ^          |
| タグ                                         | <ul> <li>新茂マッフカテコリーを追加</li> <li>マップタグ</li> <li>マップタグを検索</li> <li>ご飯</li> <li>居酒屋</li> <li>カフェ</li> </ul>                                | ^          |
| <b>タグ</b><br>(複数可)                         | <ul> <li>新茂マッフカテコリーを追加</li> <li>マップタグ</li> <li>マップタグを検索</li> <li>ご飯</li> <li>居酒屋</li> <li>カフェ</li> <li>ランチ</li> </ul>                   | ^          |
| <b>タグ</b><br>(複数可)                         | <ul> <li>新茂マッフカテコリーを追加</li> <li>マップタグ</li> <li>マップタグを検索</li> <li>ご飯</li> <li>居酒屋</li> <li>カフェ</li> <li>ランチ</li> <li>山並司</li> </ul>      | ^          |
| <b>タグ</b><br>(複数可)                         | <ul> <li>新茂マップタグ</li> <li>マップタグを検索</li> <li>ご飯</li> <li>活面屋</li> <li>カフェ</li> <li>ランチ</li> <li>山並可</li> <li>第主産</li> </ul>              |            |
| <b>タグ</b><br>(複数可)                         | 新規マップタグ         マップタグを検索         ご飯         店酒屋         カフェ         ランチ         山松司         「お土産         新規マップタグを追加                     |            |
| <b>タグ</b><br>(複数可)                         | 新規マップタグ         マップタグを検索         ご飯         店酒屋         カフェ         ランチ         山菜豆         「お土産         新規マップタグを追加                     |            |
| <b>タグ</b><br>(複数可)<br>アイキャッチ画像             | 新規マップタグ         マップタグを検索         ご飯         店酒屋         カフェ         ランチ         山菜豆         はまご         新規マップタグを追加                      |            |
| <b>タグ</b><br>(複数可)<br>アイキャッチ画像<br>一覧ページで表示 | 新規マップタグ         マップタグを検索         二ご飯         二ご飯         二方丁ェ         ランチ         山並云         二、         第提マップタグを追加         アイキャッチ画像を設定 |            |

### 左のメニューから「川口地域の団体・サークル」>「新規追加」を選択

新しい活動団体を追加する場合は左のメニュ ーから「川口地域の団体・サークル」>「新 規追加」を選択します。

※既に追加済みの活動団体の情報を 変更する場合は「川口地域の団体・ サークル」>「川口地域の団体・サ ークル一覧」を選択し、該当の活動 団体を選択してください。

| 🕼 🖀 まるまる川口         | ■ 0 🕂 新規                                       |                                |
|--------------------|------------------------------------------------|--------------------------------|
| 🚳 ダッシュボード          | ダッシュボード                                        |                                |
| Jetpack            | 概要                                             |                                |
| 📌 お知らせ             | ◆ 2件の投稿                                        | 11件の固定ページ                      |
| <b>9</b> ] メディア    | WordPress 5.4.1 (まるま                           | る川口テーマ テーマ)                    |
| ■ 固定ページ            |                                                |                                |
| ■ コメント             | <u>Akismet</u> かあなたのフロ<br>現在 <u>保留中のスパム</u> はあ | クをスパムから保護しています。<br>りません。       |
| 🗉 フィードバック          |                                                |                                |
| ★ 川口地域MAP          | アクティビティ                                        | *                              |
| ★ 川口地域の団体・<br>サークル | 川口地域の団体・サー<br>クル 一覧                            |                                |
| 🖈 イベント情報           | 新規追加                                           | 【終了】令和2年度川口地域ふるさと創生基金事業実行委員を募集 |
| 💟 お問い合わせ           | グループカテゴリー                                      | まるまる川口を公開しました。                 |
| 🛓 ユーザー             | 👍 Jetpackごとの統                                  | 8† ^                           |

### 団体名と概要、詳細情報を記入します

| () ℃ € ⊕     |                        |         |        | プレビュー 公開する        | <b>¢</b> :           |
|--------------|------------------------|---------|--------|-------------------|----------------------|
|              |                        |         |        | 文書 ブロック           | ×                    |
|              | ち ノ L 、 ナ、)白 fart      |         |        | ステータスと公開状態        | ^                    |
|              | ダイトルを追加                |         | 団1本名   | 公開状態              | 公開                   |
|              |                        | $\prec$ |        | 公開                | <u>今すぐ</u>           |
|              | 文章を入力、または / でブロックを選択 ( | Ð       |        | □ レビュー待ち          |                      |
|              |                        |         |        | グループカテゴリー         | ~                    |
|              |                        |         | +भग सन | アイキャッチ画像          | ^                    |
|              |                        |         | 佩女     | アイキャッチ画像          | を設定                  |
| 川口地域の団体・サークル |                        |         | ^      |                   |                      |
| 活動日時         |                        |         |        | 団体詳細情報<br>下に続いていま | <mark>設</mark><br>ます |

### 公開に関する情報を設定して公開

公開日・グループカテゴリー(右側の「文書」で設定可能)を設 定したら、必要に応じてプレビューで確認し、公開してくださ い。

|                     | プレビュー 公開する 🗘            |   |
|---------------------|-------------------------|---|
| 可能)を設<br>てくださ       | <b>文書</b> ブロック ×        |   |
|                     | ステータスと公開状態 ヘ            |   |
|                     | 公開状態 公開                 |   |
| 公開日の設定<br>過去・未来に設定可 | 公開 <u>今すぐ</u>           | ) |
|                     | □ レビュー待ち                |   |
|                     | ゴミ箱へ移動                  |   |
|                     | パーマリンク 🗸                |   |
|                     | グループカテゴリー へ             |   |
|                     | □ スポーツ                  |   |
| カテゴリ<br>どれかにチェック    | □ 音楽                    |   |
| (複数可)               | □ 趣味                    |   |
|                     | □ その他                   |   |
|                     | □ 福祉                    |   |
|                     | <u>新規 グループカテゴリー を追加</u> |   |
|                     | アイキャッチ画像 マ              |   |

左のメニューから「固定ページ」>「固定ページ一覧」を選択

他のページを編集するには、 「固定ページ」>「固定ページ 一覧」で該当するページを編集 します。

| ۲  | 😤 まるまる川口         | ■ 0 十 新規                                              |         |
|----|------------------|-------------------------------------------------------|---------|
|    | ダッシュボード          | ダッシュボード                                               |         |
| Φ  | Jetpack          | 概要                                                    | クイック    |
| *  | お知らせ             | ★ 2件の投稿     【■ 11件の固定ページ                              | タイトル    |
| 9, | メディア             | ー<br>WordPress 5.4.1 (まるまる川口テーマ テーマ)                  |         |
| L  | 固定ページ            | 固定ページー覧                                               | 内容      |
| •  | コメント             | 新規追加 ありません。                                           | アイデ     |
| :: | フィードバック          |                                                       |         |
| *  | 川口地域MAP          | アクティビティ                                               |         |
| *  | 川口地域の団体・<br>サークル | 最近公開                                                  | 下書き     |
| *  | イベント情報           | 4月20日 10:00 午前 【終了】令和2 年度川口地域ふるさと創生基金事業実行委員を募集<br>します | Westba  |
|    | お問い合わせ           | 4月15日 8:39 午後 まるまる川口を公開しました。                          | wordPre |
|    | ユーザー             | -                                                     | お近くの:   |
|    |                  | A letnack ひとの統計                                       | · ···   |

### 該当する箇所を編集してください。

※編集できる箇所はページによって異なります。

| Ŵ ⊕ っ ⊂ 0 : | = /                                                      | 下書きへ切り替                | え プレビュー 更新 🔅 :                                   |
|-------------|----------------------------------------------------------|------------------------|--------------------------------------------------|
|             |                                                          |                        | <b>文書</b> ブロック ×                                 |
|             | まてまて川口について                                               | -0 <b>*</b> * <b>4</b> | ステータスと公開状態 ヘ                                     |
|             | よるよる川口について                                               | ページ名                   | 公開状態                                             |
|             |                                                          |                        | 公開 <u>2020年3月29日 11:16 午前</u><br>投稿者 <b>入</b> オス |
|             | まるまる川口とは                                                 |                        | 11三箱へ移動                                          |
|             | 長岡市川口地域の施設やスポット情報、生活に役立つ暮らしガイドや活動団体の                     |                        | ③ 15件のリビジョン                                      |
|             | ことなど、川口のことが「まるっ」と詰まったまるごと情報サイトです。自分の<br>役立つ情報を見つけてみましょう。 | 内容                     | パーマリンク >                                         |
|             |                                                          |                        | アイキャッチ画像 🗸 🗸                                     |
|             |                                                          |                        | ディスカッション 🗸                                       |
|             |                                                          |                        | ページ属性 🗸 🗸                                        |
|             |                                                          |                        | 英語タイトル ヘ                                         |
|             |                                                          |                        | <b>英語タイトル</b><br>ページの英語表記                        |
|             |                                                          |                        | About Us                                         |
| 文書          |                                                          |                        | 他項目<br>下に続いている場合あり                               |

### 左のメニューから「固定ページ」>「サイトの基本設定」を選択

サイトの説明やアイキャッチ画像がない場合の設定を変更できます。

|                                                                       | 下書きへ切り替え プレビュー 更新 🌣                                                    |
|-----------------------------------------------------------------------|------------------------------------------------------------------------|
| WEBサイトの設定                                                             | 文書 ブロック :<br>へ<br>フニークストン開始的                                           |
| <b>WEBサイトのコピー</b><br>ロゴ下に表示されるキャッチコピーです。<br>川口のことがまるまる分かる長岡市川口地域情報サイト | キャッチコピー         公開状態         公           公開         2020年3月29日 11:15 午 |
| <b>WEBサイトの説明</b><br>メニュー表示の際に出てくるサイトの説明文                              | 投稿者 ネオス ~<br>説明 ゴミ第へ移動                                                 |
| 長尚市川口地域のことか「まるっ」と詰まったまるごと地域情報サイト                                      | <ol> <li>9件のリビジョン</li> <li>パーマリンク</li> </ol>                           |
| マノイセッエがわい這今の伊勢面海                                                      | アイキャッチ画像<br>ディスカッション                                                   |
|                                                                       | ページ属性<br>英語タイトル                                                        |
| まるまる川〇                                                                | <b>英語タイトル</b><br>ページの英語表記                                              |
| All In One SEO Pack<br>文書                                             | ~                                                                      |

#### 左のメニューから「ユーザー」>「新規追加」を選択

ユーザーは必要に応じて追加す ることができます。「ユーザ ー」>「ユーザー追加」で該当 するページを編集します。

| 41 | メディア             | WordPress 5.4.1 (まる   | まる川口テーマ テーマ)                   |      |
|----|------------------|-----------------------|--------------------------------|------|
|    | 固定ページ            | Akismat があたたのブ        | ログをフパムから保護しています                | 内    |
| •  | コメント             | 現在保留中のスパムは            | ありません。                         | 6    |
| =  | フィードバック          |                       |                                | 1    |
| *  | 川口地域MAP          | アクティビティ               | A                              |      |
| *  | 川口地域の団体・<br>サークル | 最近公開                  |                                |      |
| *  | イベント情報           | 4月20日 10:00 午前<br>します | 【終了】令和2年度川口地域ふるさと創生基金事業実行委員を募集 |      |
|    | お問い合わせ           | 4月15日 8:39 午後         | まるまる川口を公開しました。                 | ~~~  |
|    |                  |                       |                                | お    |
| •  | 1-4-             | ユーザー一覧                | 統計                             | J    |
| s  | ツール              | 新規追加                  |                                | 4006 |
| 0  | メニューを閉じる         | あなたのプロフィール            | 米護機能<br>呆護機能が無効になっています。        | W    |
|    |                  | スパム対策                 |                                | 返    |
|    |                  | 0                     |                                | 特    |
|    |                  | ブロックされたスパム            | こ関するコメント。                      | 汳    |

### 必要箇所を入力して追加してください。

・ユーザー名(英数字)

- ・メールアドレス
- ・名(管理しやすいように)
- ・権限グループ
- を設定してユーザーを追加します。

#### メールアドレス:

同じメールアドレスを複数回使用できません。新規追加するユーザーの方にメールアドレスをもらうか、架空のメールアドレスでも 設定可能です。

#### 権限グループ:

マップ編集者(マップを追加できるアカウン ト)か、イベント編集者(イベントを追加で きるアカウント)を選択することができま す。(他権限は無視してください)

| 新規ユーザーを追加            | 1                                                            |
|----------------------|--------------------------------------------------------------|
| このサイトに追加する新規ユーザ-     | ーを作成します。                                                     |
| ユーザー名 <i>(必須</i> )   |                                                              |
| メールアドレス <i>(必須</i> ) |                                                              |
| 名                    |                                                              |
| 姓                    |                                                              |
| サイト                  |                                                              |
| パスワード                | パスワードを表示                                                     |
| ユーザーに通知を送信           | ✔ 新規ユーザーにアカウントに関するメールを送信                                     |
| 権限グループ               | <ul> <li>✓ マップ編集権限</li> <li>イペント編集権限</li> <li>購読者</li> </ul> |
| 他の権限グループ             | <ul> <li>寄稿者<br/>投稿者<br/>編集者</li> </ul>                      |
| 新規ユーザーを追加            |                                                              |

### 左のメニューから「川口地域MAP(イベント情報)」> 「川口地域MAP一覧(イベント情報一覧)」を選択

イベント編集者、またはマップ編集者は直 接コンテンツを公開することはできませ ん。レビュー待ちの内容を確認の上、公開 する作業が必要です。

「川口地域MAP一覧(イベント情報一 覧)」からレビュー待ちのコンテンツを選 択します。

| 峰作 ✓ 適用 すべての日付 ✓ 絞り込み |
|-----------------------|
| タイトル                  |
|                       |

#### 内容を確認の上、公開してください。

内容を確認してください。 内容自体に問題がある場合や、修正 が必要な場合は、追加した方へ連絡 して修正をお願いするか、修正を行 います。

内容に問題がない場合は、「公開す る」ボタンで公開してください。

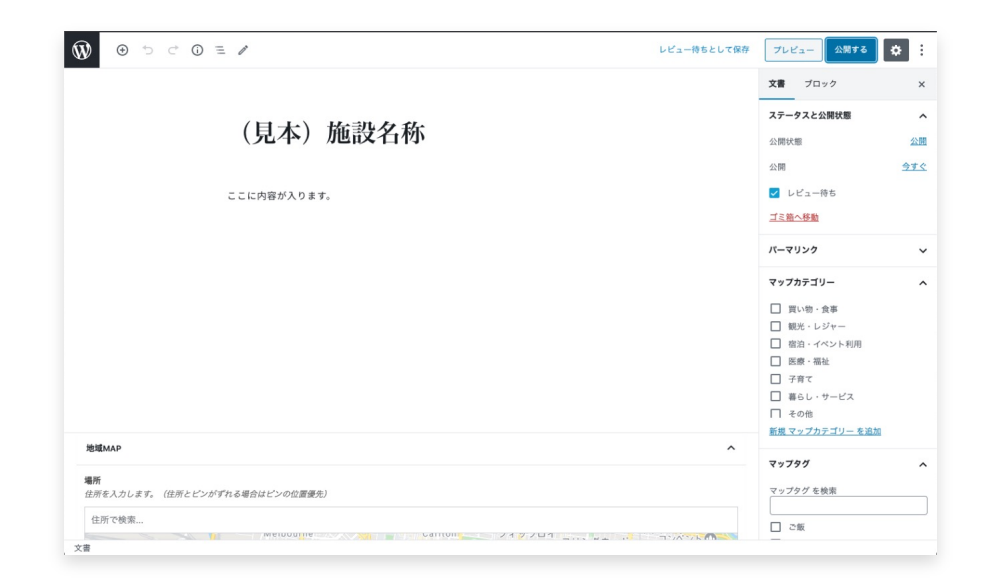

#### 既存のコンテンツの修正がある場合

イベント編集者、またはマップ編集者は公開されたコンテンツを直接編集することができません。既存のコン テンツを複製して下書きとして修正することのみ可能です。

#### 編集内容を確認の上、既存のコンテンツにコピペします

タイトルに記載されている編集箇所を 確認の上、該当箇所をコピペします。 (新しい内容を公開して古いコンテン ツを削除しても構いませんが、公開日 が新しくなってしまいます。)

既存コンテンツの修正方法: 公開する権限を与えていないため、既存コンテン ツの修正の場合はご依頼いただく等のルールを設 定しても良いかもしれません。

| 「 ¶ ▼ 主 ▼<br>■<br>■<br>■<br>■<br>■<br>■<br>■ | B I P · :                            | ています。当社主力のPPロ                   | -7 |
|----------------------------------------------|--------------------------------------|---------------------------------|----|
| は国内トッ                                        | プシェアで、ロープマシンの開発も                     | 自社で手掛けています。PP                   | バン |
| ドは全21<br>商品開発に                               | 色の手芸用バンドや印刷を施したフ<br>主力しています。基本理念「三方よ | 「リントバンドなど付加価値の<br>し」の精神で地域貢献にも努 | ある |
| まいります。                                       |                                      |                                 |    |
| 文章を入力                                        | または / でブロックを選択                       |                                 |    |

※MAP編集者用

### 左のメニューから「川口地域MAP」>「新規追加」を選択

新しい地域MAP情報を追加する 場合は左のメニューから「川口 地域MAP」>「新規追加」を選 択します。

※既に追加済みの地域MAP情報を変
 更する権限はありません。
 「川口地域MAP」>「川口地域MAP
 一覧」から該当の情報を「複製」して編集してください。

| 🚯 🏠 まるまる川口      | ♥ 0 十 新規                                             |
|-----------------|------------------------------------------------------|
| 🐼 ダッシュボード       | ダッシュボード                                              |
| Jetpack         | 概要                                                   |
| <b>9</b> ] メディア | ▶ 2件の投稿                                              |
| ★ 川口地域MAP       | ー ー ー ー ー ー ー ー ー ー ー ー ー ー ー ー ー ー ー                |
| 💟 お問い合わせ        | 新規追加                                                 |
| 👗 プロフィール        | ・マップカテゴリー パログをスパムから保護しています。<br>はありません。<br>・マップタグ     |
| ❹ メニューを閉じる      |                                                      |
|                 | アクティビティ                                              |
|                 | 最近公開                                                 |
|                 | 4月20日 10:00 午前 【終了】令和2年度川口地域ふるさと創生基金事業実行委員を募集<br>します |
|                 | 4月15日 8:39 午後 まるまる川口を公開しました。                         |

### 施設・場所名と概要、詳細情報を記入します

| () ℃ ⊕ 5 ⊂ ()                          |                      |       |        | プレビュー 公開する        | • :                  |
|----------------------------------------|----------------------|-------|--------|-------------------|----------------------|
|                                        |                      |       |        | 文書 ブロック           | ×                    |
|                                        | み ノト い ナ いけわけ        |       |        | ステータスと公開状態        | ^                    |
|                                        | タイトルを追加              |       | 施設・場所名 | 公開状態              | 公開                   |
|                                        |                      |       |        | 公開                | <u>今すぐ</u>           |
|                                        | 文章を入力、または / でブロックを選択 | €     |        | □ レビュー待ち          |                      |
|                                        |                      |       |        | マップカテゴリー          | ~                    |
|                                        |                      |       | +भग सन | マップタグ             | ~                    |
|                                        |                      |       | 做安     | アイキャッチ画像          | ^                    |
|                                        |                      |       |        | アイキャッチ画像を         | 設定                   |
| 地域MAP                                  |                      |       | ^      |                   |                      |
| <b>場所</b><br>住所を入力します。(住所とピンか<br>住所で検索 | 「ずれる場合はピンの位置優先)      |       |        | 施設・場所詳<br>下に続いていま | <del>í細情報</del><br>す |
| 文書                                     |                      | 17741 |        |                   |                      |

※MAP編集者用

#### 既存のMAP情報を複製して編集する場合

※既に追加済みの地域MAP情報を直接変更する権限はありません。

「川口地域MAP」>「川口地域MAP一覧」から該当の情報を「複製」して編集してください。 また、どの部分の修正を反映して欲しいかが管理者にわかるよう、編集箇所をタイトルに明記してください。

(営業時間を編集 など)

# 信越工業株式会社(※ ○○を編集)

梱包・結束紐の総合メーカーとして全国展開しています。当社主力のPPロープ は国内トップシェアで、ロープマシンの開発も自社で手掛けています。PPバン ドは全21色の手芸用バンドや印刷を施したプリントバンドなど付加価値のある 商品開発に注力しています。基本理念「三方よし」の精神で地域貢献にも努めて まいります。

文章を入力、または / でブロックを選択

※MAP編集者用

### 公開に関する情報を設定してレビュー待ちとして送信

|                                      | プレビュー     公開する       文書     ブロック       ステータスと公開状態       公開状態       ゴミ箱へ移動                                                                                                    | ・ ・ ・ ・ ・ ・ ・ ・ ・ ・ ・ ・ ・ ・ ・ ・ ・ ・ ・ | マップカテゴリー・タグ・アイキャッチ画像<br>(右側の「文書」で設定可能)を設定したら、<br>必要に応じてプレビューで確認し、公開するを<br>クリックしてください。<br>「レビュー待ちとして送信」のボタンが出てく<br>るので、クリックすれば追加作業の完了です。<br>※公開作業は管理者が行います。 |
|--------------------------------------|----------------------------------------------------------------------------------------------------|---------------------------------------|----------------------------------------------------------------------------------------------------|
| <b>カテゴリ</b><br>どれかにチェック<br>(複数可)     | <ul> <li>パーマリンク</li> <li>マップカテゴリー</li> <li>買い物・食事</li> <li>観光・レジャー</li> <li>宿泊・イベント利用</li> <li>医療・福祉</li> <li>子育て</li> <li>暮らし・サービス</li> <li>その他</li> <li>新規 マップカテゴリーを追加</li> </ul> | ~                                     | レビュー待ちとして送信 ×   レビューをリクエストする準備ができましたか?   準備ができたらレビューをリクエストしましょう。編集者が承認して公開できます。                                                                            |
| <b>タグ</b><br>(複数可)                   | マップタグ を検索<br>マップタグ を検索                                                                                                    | <b>^</b>                              |                                                                                                    |
| <b>アイキャッチ画像</b><br>一覧ページで表示<br>される画像 | <b>アイキャッチ画像</b><br>アイキャッチ画像を設                                                                                                    | <b>^</b><br>定                         |                                                                                                    |

※イベント編集者用

### 左のメニューから「イベント情報」>「新規追加」を選択

新しいイベント情報を追加する 場合は左のメニューから「イベ ント情報」>「新規追加」を選 択します。

※既に追加済みの地域MAP情報を変 更する権限はありません。 「イベント情報」>「イベント情報 一覧」から該当の情報を「複製」し て編集してください。

| 🕅 🕆 まるまる川口      | • •                                                            |
|-----------------|----------------------------------------------------------------|
| 🚳 ダッシュボード 🔸     | ダッシュボード                                                        |
| Jetpack         | 概要                                                             |
| <b>9</b> ] メディア | ◆ 2件の投稿 ■ 11件の固定ページ                                            |
| ★ イベント情報        | イベント情報一覧 (まる川口テーマテーマ)                                          |
| 💟 お問い合わせ        | 新規追加                                                           |
| 👗 プロフィール        | イベントカテゴリー <sup>プ</sup> ログをスパムから保護しています。<br><sup>は</sup> ありません。 |
| 🔇 メニューを閉じる      |                                                                |
|                 | アクティビティ                                                        |
|                 | 最近公開                                                           |
|                 | 4月20日 10:00 午前 【終了】令和2年度川口地域ふるさと創生基金事業実行委員<br>します              |

### タイトルとイベント概要、詳細情報を記入します

| © ∽ ⊂ ⊕ 🕅                                    | - 1                  |   |        | プレビュー 公開する                | <b>*</b> :            |
|----------------------------------------------|----------------------|---|--------|---------------------------|-----------------------|
|                                              |                      |   |        | 文書 ブロック                   | ×                     |
|                                              | カノレッチンロ市ロ            |   |        | ステータスと公開状態                | ^                     |
|                                              | タイトルを追加              |   | タイトル   | 公開状態                      | 公開                    |
|                                              |                      |   |        | 公開                        | 今すぐ                   |
|                                              | 文章を入力、または / でブロックを選択 | ÷ |        | □ レビュー待ち                  |                       |
|                                              |                      |   |        | イベントカテゴリー                 | ~                     |
|                                              |                      |   | イベント畑西 | アイキャッチ画像                  | ~                     |
|                                              |                      |   |        |                           |                       |
| イベント情報                                       |                      |   | ^      |                           |                       |
| <b>開催中止</b><br>開催中止になる場合は変更してく)<br>いいえ<br>文書 | ざさい。                 |   |        | <b>イベント詳</b> 紙<br>下に続いていま | 田情報<br><sup>:</sup> す |

※イベント編集者用

#### 既存のイベント情報を複製して編集する場合

※既に追加済みの地域MAP情報を直接変更する権限はありません。 「イベント情報」>「イベント情報一覧」から該当の情報を「複製」して編集してください。 また、どの部分の修正を反映して欲しいかが管理者にわかるよう、編集箇所をタイトルに明記してください。 (営業時間を編集 など)

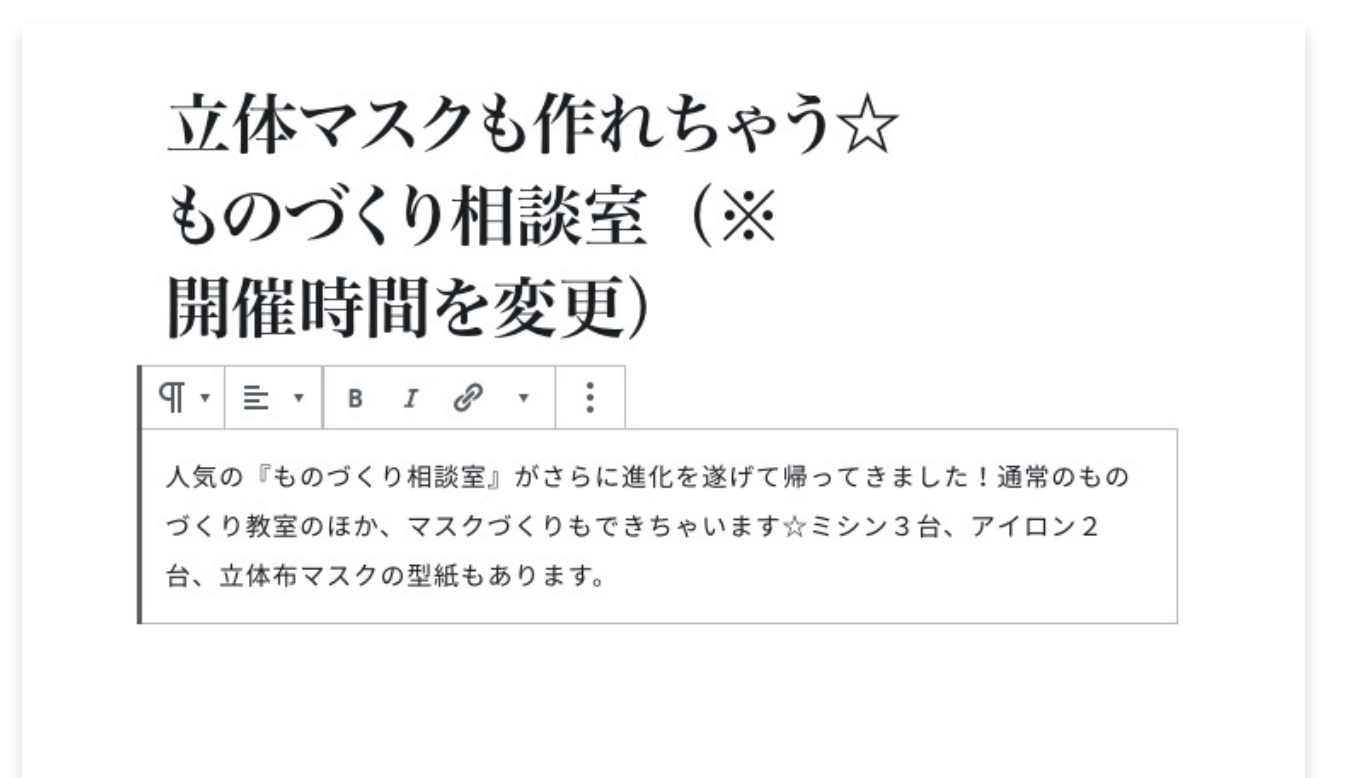

※イベント編集者用

### 公開に関する情報を設定してレビュー待ちとして送信

|                                   | プレビュー 公開する 🔅                                                                                                    | :  |
|-----------------------------------|----------------------------------------------------------------------------------------------------|----|
|                                   | 文書 ブロック                                                                                                    | ×  |
|                                   | ステータスと公開状態                                                                                                    | ^  |
|                                   | 公開状態                                                                                                    | 公開 |
|                                   | イベントカテゴリー                                                                                                    | ^  |
| <b>カテゴリ</b><br>ある場合はチェック<br>(複数可) | <ul> <li>親子</li> <li>商店街</li> <li>中学校</li> <li>小学校</li> <li>小学校</li> <li>手芸</li> <li>すこやか</li> <li>支所</li> <li>新規 イペントカテゴリーを追加</li> </ul> |    |
| アイキャッチ画像<br>一覧ページで表示<br>される画像     | <b>アイキャッチ画像</b><br>アイキャッチ画像を設定                                                                                                    |    |
|                                   |                                                                                                    |    |

イベントカテゴリー・アイキャッチ画像(右側 の「文書」で設定可能)を設定したら、必要に 応じてプレビューで確認し、公開するをクリッ クしてください。

「レビュー待ちとして送信」のボタンが出てく るので、クリックすれば追加作業の完了です。 ※公開作業は管理者が行います。

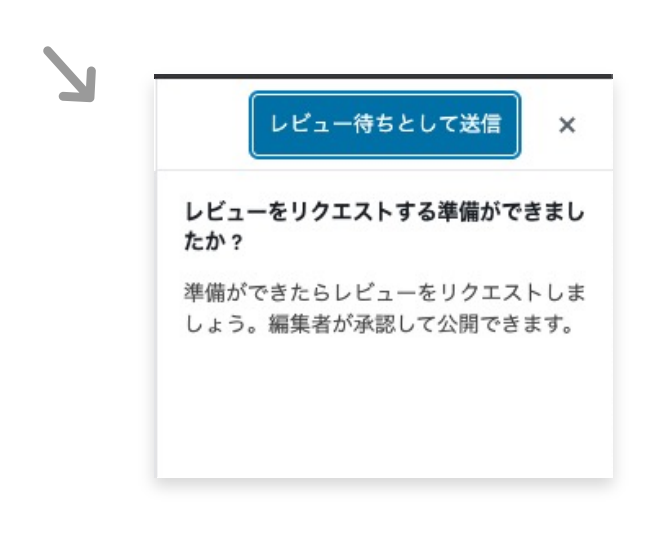

### 本文の追加方法

まずは、右に出てくるプラスボタン  $( \Theta )$ をクリックまたは(「/」と入力) ブロックの追加 し、どのブロックを追加するか選ん でください。 ブロックの検索 よく使うもの ~ ブロックの種類 TP 三 н 段落 見出し リスト 段落(普通の本文) 見出し • リスト スライドショー 表 ボタン 表 Ш スライドショー カラム メディアと文章 ギャラリー • • 一般ブロック ^ TP := н リスト 段落 見出し **\_\_\_** 99 ギャラリー 画像 引用 2 カバー 音声 ファイル スクロールしていくと 様々なブロックがあります。 レイアウト要素 ^ **B** Ø ► ページ区切り グループ スライドショー 맒 カラム タイルギャラリ ボタン 2 メディアと文章 区切り スペーサー 22 / 26

### ①見出し(一般ブロック)

タイトルの他に見出しを利用したい場合に使用します。重要度に合わせてh2、h3、h4があります。

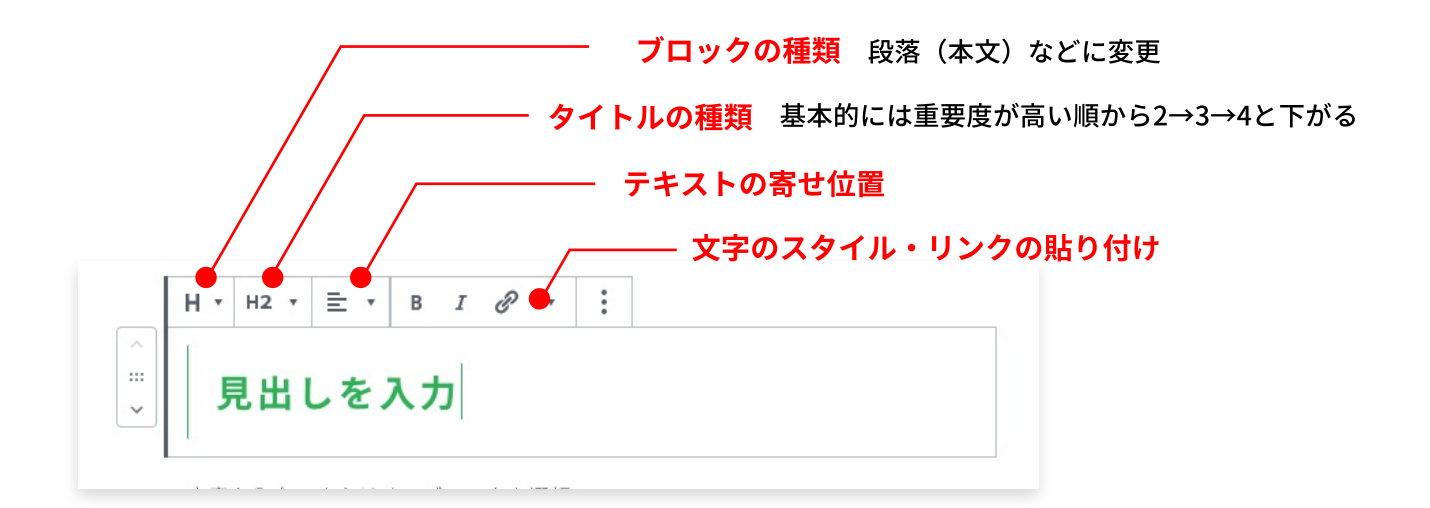

### ②段落(普通の本文)(一般ブロック)

通常のテキストを入力します。ただし、改行の方法には2パターンあります。

Shift + Enter :ブロック内(段落内)改行 Enter:次のブロック(段落)に移動して改行

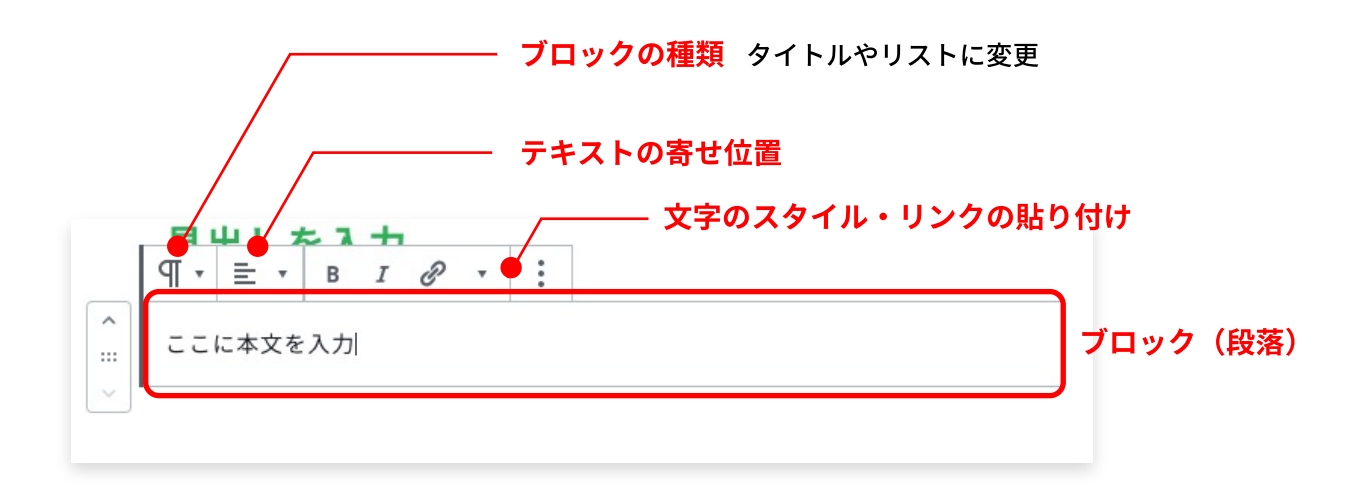

### ③リスト(一般ブロック)

リストを入力できます

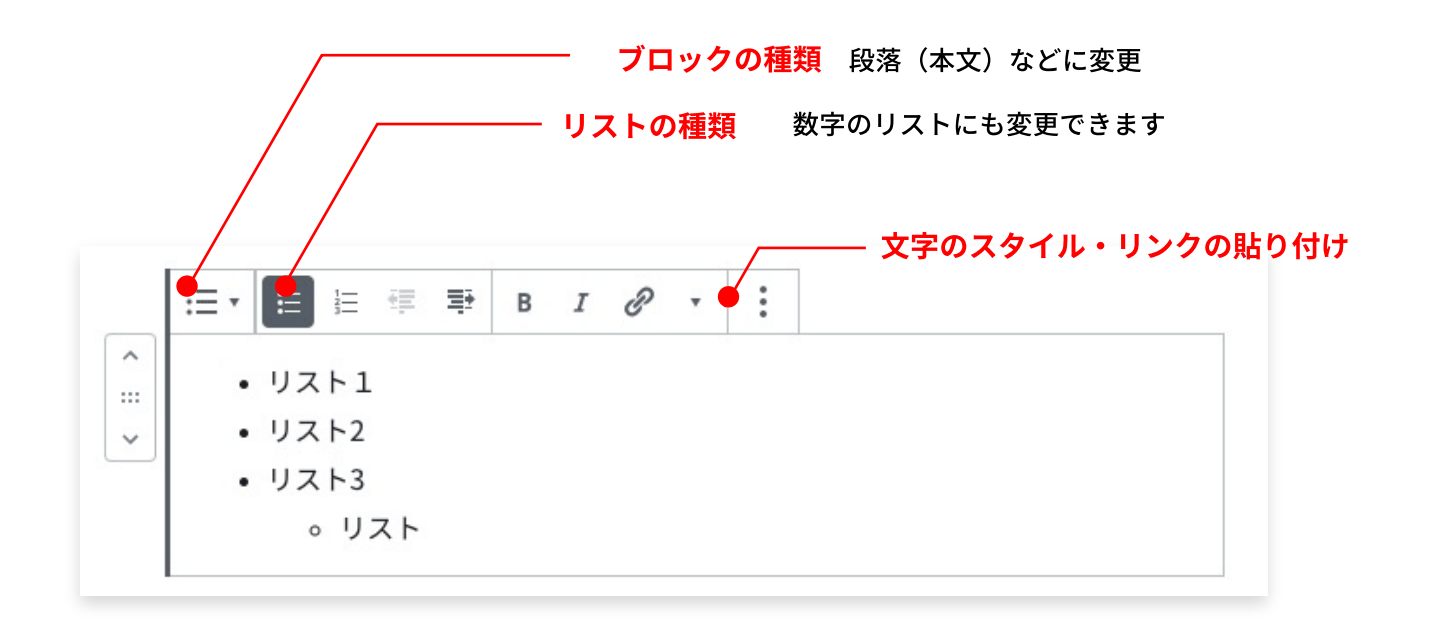

### ④表(フォーマット)

表については、色々な編集が出来るので、使用する場合は様々な編集を行ってみてください。

|          | /         | イプにもできます            |
|----------|-----------|---------------------|
|          | セルの追加等    |                     |
| ^        |           | ―― 文字のスタイル・リンクの貼り付け |
| :::<br>~ | 表の左       | 表の右                 |
|          | ここはテーブル   | 表です                 |
|          | キャプションを入力 |                     |

24 / 26

### ⑤画像(一般ブロック)

画像を入力できます。

| ブロックの種類 ギャラリー(複数画像)等に変更できます。                          |
|-------------------------------------------------------|
| ▲ ▼ ■ ▼ : キャプションを入力                                   |
| <br>□ □ □ □ □ □ □ □ □ □ □ □ □ □ □ □ □ □ □             |
| 画像ファイルをアップロードするか、メディアライブラリから選択、または URL を追加して<br>ください。 |
| アップロード メディアライブラリ URL から挿入                             |

### ⑥複数画像

複数画像がある場合は、下記ブロックが使用できます。

- ギャラリー(一般ブロック)
- スライドショー(レイアウト要素)

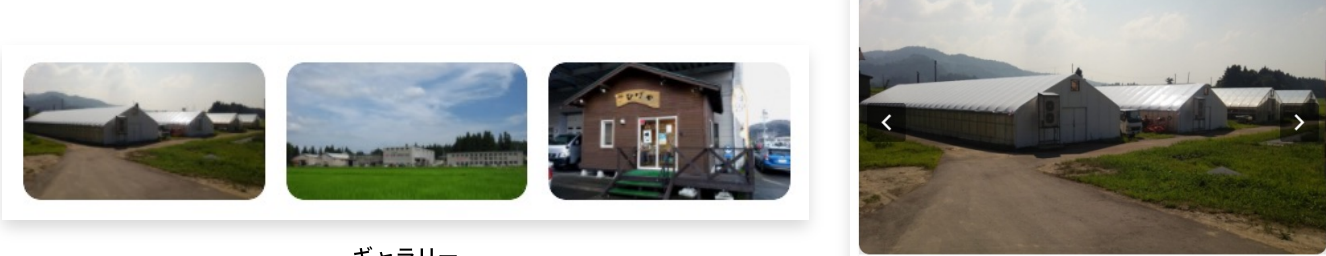

ギャラリー

... スライドショー

### ⑦その他 (一部)

● ボタン(レイアウト要素)

リンク先を設定して使用してください。

|      | A D T | I · : |  |
|------|-------|-------|--|
| ボタン・ | ボタン   | •     |  |

• ファイル(一般ブロック)

ダウンロードなどが必要なファイルを選択します。

|     | Ξ.   | 置<br>換 | :             |          |
|-----|------|--------|---------------|----------|
| 資源物 | 勿拠点回 | 如      | <b>オウンロード</b> | URL をコピー |

● 埋め込み

| 埋め込み             |                         | ^        |
|------------------|-------------------------|----------|
| 31               | E                       | ß        |
| Google カレンダ<br>ー | Eventbrite のチ<br>ェックアウト | GIF      |
| 囗                | 0                       |          |
| 地図               | Pinterest               | 埋め込み     |
| 9                | 0                       | Ħ        |
| Twitter          | YouTube                 | Facebook |

外部コンテンツを記事内に埋め込む際に使用します。